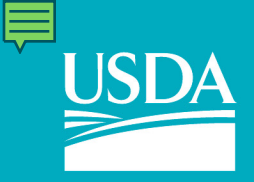

**United States Department of Agriculture** 

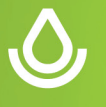

### Using Aglearn to track Conservation Planning Certification

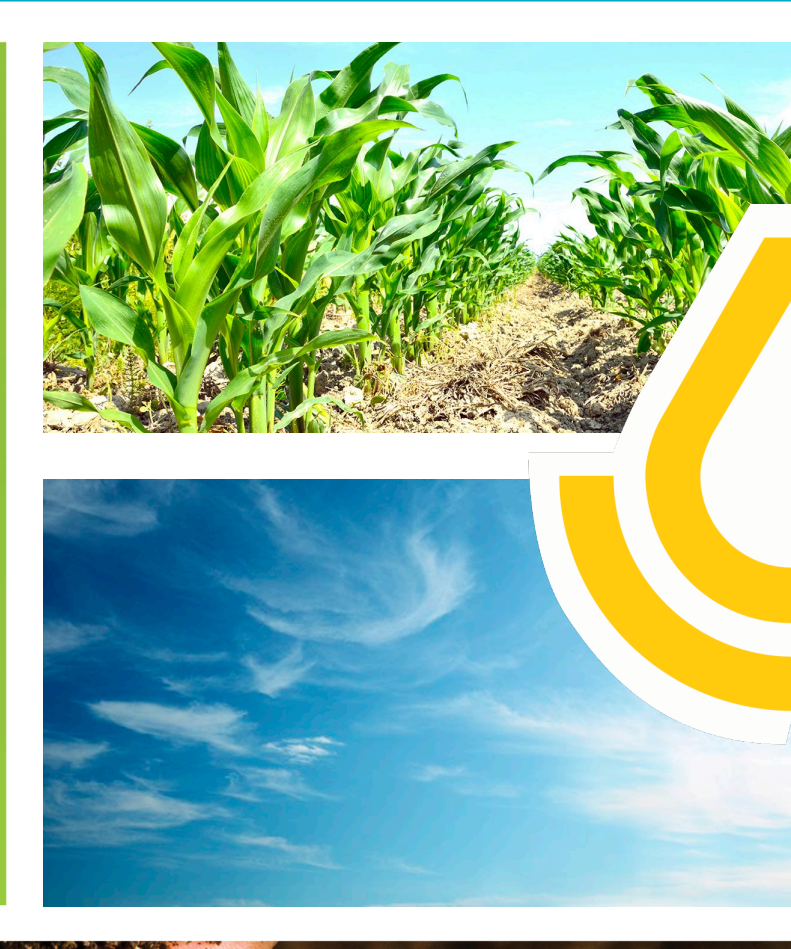

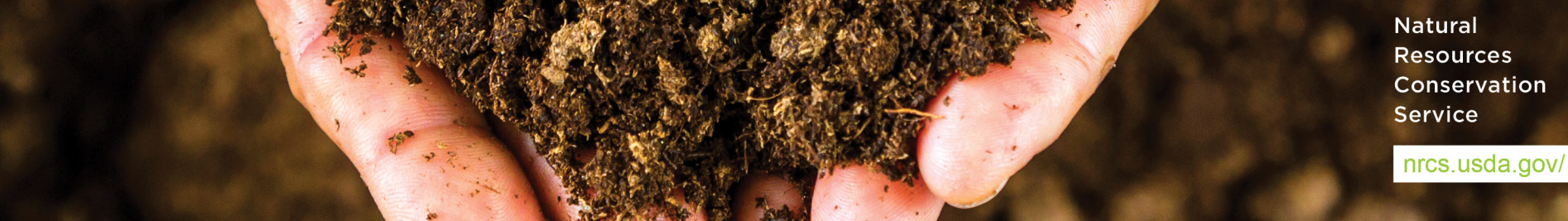

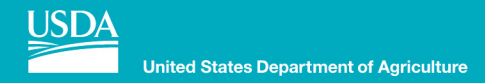

## **Required by policy**

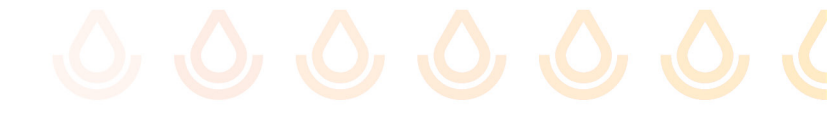

### Departmental Regulation (DR 3620-001): <u>USDA AgLearn Services</u>, <u>Courseware</u>, and Content

- 6. POLICY
  - a. AgLearn is the official system of record for training and contains training history of USDA employees, contractors, partners, political appointees, volunteers, affiliates, students, and customers.

### **General Manual Title 180 part 409**

- 409.9 Criteria to Achieve an NRCS Conservation Planner Role
   Designation
  - E. Maintaining Conservation Planner Role Designations
    - (8) Recordkeeping
      - (i) Planners are responsible for maintaining their own records and for providing documentation that contact-hour requirements needed for redesignation are met during the 3-year designation period. In addition, planners should record the details of the training in NRCS's official learning management system (AgLearn). Please see the employee guide for additional information.
      - (ii)Planners should consult their supervisor or training officer for additional information and assistance.

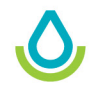

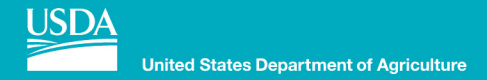

## Training records in Aglearn

- The Conservation Planner Core Competencies and Course Requirements for Level I, III and IV Conservation Planner Designations as outlined in GM 180 409.15 Exhibit 3 are listed and tracked in Aglearn
  - Aglearn automatically adds and tracks lower-level requirements that are needed at the higher level (i.e., when Level III is requested, the required courses for Level I are included).

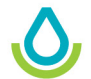

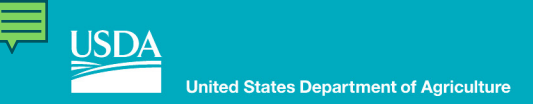

# Instructions for adding the planner or program and launching courses

## Note that the Conservation Planner Certifications are found as Programs:

### AgLearn

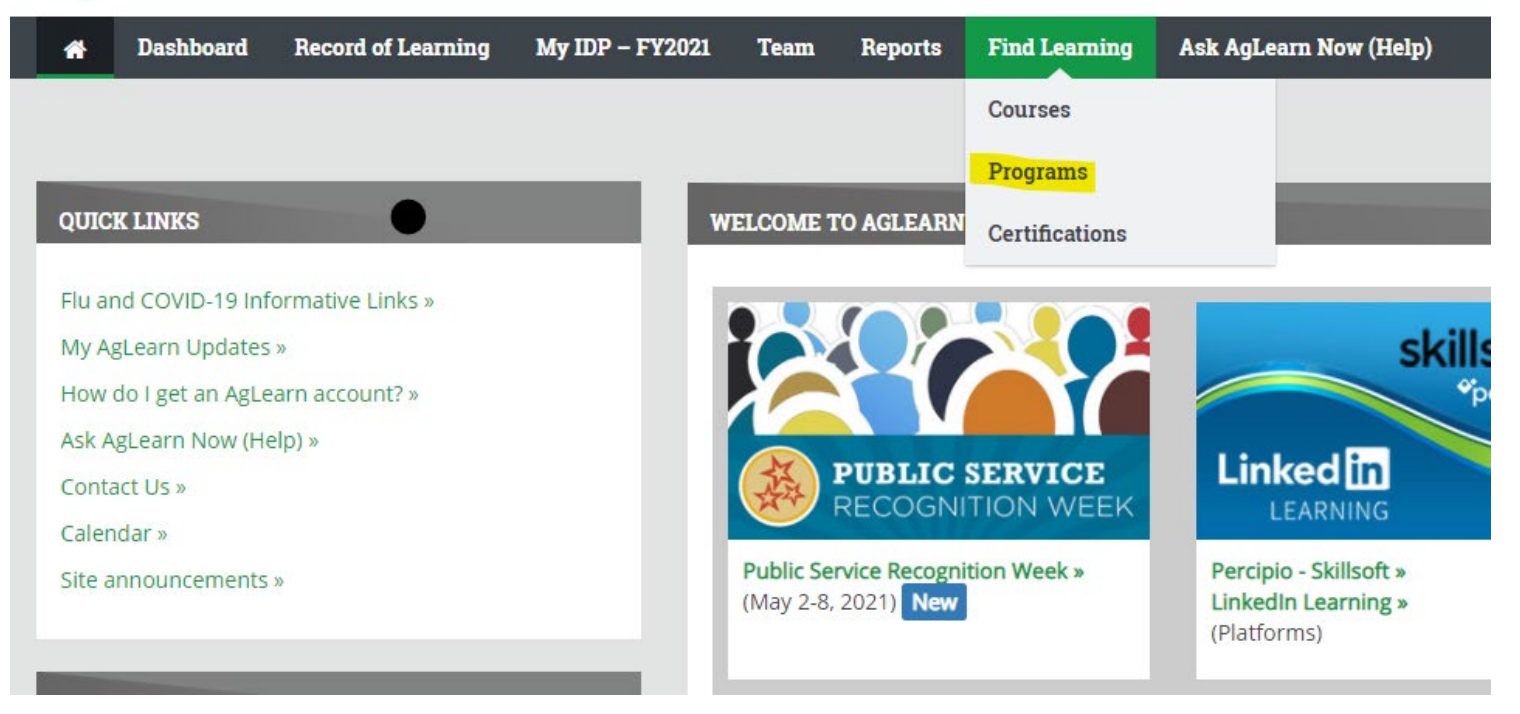

Natural Resources Conservation Service

# Instructions for adding the planner of o o o o

### You can search the programs for planner:

| AgLearn                            | A Loren U                                                                                                    | Inruh 🚺 -              |  |  |  |  |  |  |
|------------------------------------|----------------------------------------------------------------------------------------------------|------------------------|--|--|--|--|--|--|
| # Dashboard                        | Record of Learning My IDP - FY2021 Team Reports Find Learning Ask AgLearn Now (Help)                                                                                                    |                        |  |  |  |  |  |  |
| Courses Program                    | ns Certifications                                                                                                    |                        |  |  |  |  |  |  |
| Dashboard / Progra                 | ms / Search                                                                                                    |                        |  |  |  |  |  |  |
| Search pro                         | grams: 4 records shown                                                                                                    |                        |  |  |  |  |  |  |
| o self-assign a program            | an indexe acress it through either your assimpted Plan or your IDP by onening the Programs tab and selecting the "add programs" button                                                                                                    |                        |  |  |  |  |  |  |
| - Search by                        |                                                                                                    |                        |  |  |  |  |  |  |
| • Search by                        |                                                                                                    |                        |  |  |  |  |  |  |
| rogram Name 🕚                      | contains 👻 planner                                                                                                    |                        |  |  |  |  |  |  |
|                                    |                                                                                                    |                        |  |  |  |  |  |  |
| rogram Short Name                  | 0 contains v                                                                                                    |                        |  |  |  |  |  |  |
|                                    |                                                                                                    |                        |  |  |  |  |  |  |
|                                    | Courts Clay                                                                                                    |                        |  |  |  |  |  |  |
|                                    | Jearun Clear                                                                                                    |                        |  |  |  |  |  |  |
| how more                           |                                                                                                    |                        |  |  |  |  |  |  |
|                                    |                                                                                                    |                        |  |  |  |  |  |  |
| Search                             | Search Clear                                                                                                    |                        |  |  |  |  |  |  |
| by                                 |                                                                                                    |                        |  |  |  |  |  |  |
| Program<br>Name Prog               | ram Summary                                                                                                    |                        |  |  |  |  |  |  |
| Cleveli Leve                       | I Conservation Planner role designation requirements based on 180-409-GM, 1st Ed. Amend, 45, Oct 2020:                                                                                                    |                        |  |  |  |  |  |  |
| Conservation . The                 | e Level I conservation planner is not a certified conservation planner and is not authorized to certify conservation plans as indicated in 409.5 F (1).                                                                                                    |                        |  |  |  |  |  |  |
| Planner • The                      | e Level I conservation planner role may lead to other planner roles or be an end point for those who do not need the more advanced training and are not required to review and approve other planner's work.                                                                                                    |                        |  |  |  |  |  |  |
| • The                              | e Level I conservation planner may determine client objectives, conduct resource inventories, run assessment tools, and develop alternative solutions to address resource concerns for planning areas.                                                                                                    |                        |  |  |  |  |  |  |
| • The<br>work                      | The Level I conservation planner's work must be reviewed and approved by a Level III or IV conservation planner prior to the final discussion of alternatives with the client. This includes the completed environmental evaluation worksheet (e.g. NRCS-CPA-52).                                                                                                    |                        |  |  |  |  |  |  |
| • A L<br>cons                      | • A Level II or IV conservation planner must sign as the certified planner on conservation plans and sign the second (NRCS) signature line in block O on the NRCS-CPA-52 for plans developed by Level I conservation planners. (Level I conservation planners may sign Block O of the NRCS-CPA-52 on the first line.)                                                                                                    |                        |  |  |  |  |  |  |
| • For<br>achie                     | • For NRCS employees with conservation planning being a major duty included in their position description. State conservationists may set time periods to achieve the Level I conservation planner role (e.g., a soil conservationist will achieve the Level I conservation planner role within 12 months of their effective date of employment in that position).                                                                                                    |                        |  |  |  |  |  |  |
| • Col                              | Complete the core competency requirements for Level I conservation planner in 409.15 Exhibit 3 to achieve the Level I planner designation.                                                                                                    |                        |  |  |  |  |  |  |
| • Na                               | tional proficiency exams may be utilized to meet certain course requirements for the Level I conservation planner. See 409.16 Exhibit 4 for list of approved national proficiency exams.                                                                                                    |                        |  |  |  |  |  |  |
| Instr<br>IDP*<br>you               | uctions for launching courses: First add this program to one of your learning plans. To do so, click on "Dashboard" at the top of your screen, then "Learning Plans" under "My Learning," and then click on "Programs" un<br>or "Assignment Plan." Click to "Add Program." and then click the "Search" tab. Type in the title of the program (Level I Conservation Planner) and click. "Search." Click on the program and click "Search."<br>will be able to launch content from the Programs tab of your learning plan or from this page: <u>https://aglean.usda.gov/totana/crogram/slew.ub?id=198</u> . | ider "My<br>ese steps, |  |  |  |  |  |  |
| O Level III This                   | program documents training requirements for Level III Certified Conservation Planners based on 180-409-GM. 1st Ed., Amend. 45, Oct 2020.                                                                                                    |                        |  |  |  |  |  |  |
| Certified Leve<br>Conservation The | Level III certified consensation Planners:<br>The Level III certified consensation inducer designation is the normany role for those resultably delivering consensation planning assistance to clients                                                                                                    |                        |  |  |  |  |  |  |
| Planner . The                      | The Level III occurrence unservice reason reason panierry unservice and a steps of the constraint of panierry resources and resource concerns<br>The Level III occurrent deconstraint on panierry with the steps of the constraint on panierry busylewise on of progressive and resource management system level plans for all land uses and resource concerns                                                                                                    |                        |  |  |  |  |  |  |
| com<br>• Lev                       | common to their work area Level II certified conservation planners may approve or disapprove Level I conservation planners work and sign conservation plans to certify the plan meets client objectives and meets applicable NRCS policy, procedures, and                                                                                                    |                        |  |  |  |  |  |  |
| cons<br>+ Les                      | ervation practice standards.                                                                                                    | k S.                   |  |  |  |  |  |  |
| • For                              | NRCS employees with conservation planning being a major duty included in their position description, the State conservationist may set time periods to achieve the Level III certified conservation planner role (e.g., a so                                                                                                    | oil .                  |  |  |  |  |  |  |
| • Col<br>• Na                      | envations will acriteve the Level in certained painner role within 2 years of their effective date of employment in that position),<br>implied the required training for Level i conservation planner and the core competency requirements for Level III in 409.15 to achieve the Level III Certified Conservation Planner designation,<br>idonal proficiency exams may be utilized to meet certain course requirements for the Level III in 409.15 to achieve the Level III Certified Conservation Planner designation.                                                                                  |                        |  |  |  |  |  |  |
|                                    |                                                                                                    |                        |  |  |  |  |  |  |
| Instr<br>IDP*                      | uctions for launching courses: First add this program to one of your learning plans. To do so, click on "Dashboard" at the top of your screen, then "Learning Plans" under "My Learning," and then click on "Programs" un<br>or "Assignment Plan," Click "Add Program," and then click the "Search" tab. Type in the title of the program (Level III) Certified Conservation Planner) and click "Search." Click on the program and click "Search" tab.                                                                                                    | der "My<br>eting these |  |  |  |  |  |  |

Natural Resources Conservation Service

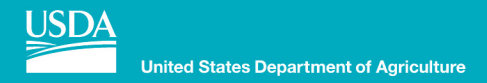

## 

### Then note the instructions for launching courses:

| AgLearn                                                                                                    |                                                                                                    |                                                                                                    |                                                                                                    |                                                                                                    |                                                                                                    |
|----------------------------------------------------------------------------------------------------|----------------------------------------------------------------------------------------------------|----------------------------------------------------------------------------------------------------|----------------------------------------------------------------------------------------------------|----------------------------------------------------------------------------------------------------|----------------------------------------------------------------------------------------------------|
| A Dashboard Record of Learning                                                                                                    | My IDP – FY2021 Team                                                                                                    | n Reports Find Learning                                                                                                    | Ask AgLearn Now (Help)                                                                                                    |                                                                                                    |                                                                                                    |
| Dashboard / Find Programs / USDA / Fi                                                                                                    | AC / NRCS / NRCS-NHQ / Lev                                                                                                    | vel III Certified Conservation Plan                                                                                                    | iner                                                                                                    |                                                                                                    |                                                                                                    |
| Level III Certified Con                                                                                                    | servation Planı                                                                                                    | ner                                                                                                    |                                                                                                    |                                                                                                    |                                                                                                    |
| Date assigned: May 0                                                                                                    | 6, 2021                                                                                                    | Due date                                                                                                    | e: No due date set                                                                                                    | Progress:                                                                                                    |                                                                                                    |
| This program documents training requireme                                                                                                    | nts for Level III Certified Conserv                                                                                                    | vation Planners based on 180-409-                                                                                                    | -GM, 1st Ed., Amend. 45, Oct 2020.                                                                                                    |                                                                                                    |                                                                                                    |
| Level III Certified Conservation Planners:<br>• The Level III certified conservation planner of<br>The Level III certified conservation planner of<br>area.<br>• Level III certified conservation planners may<br>standards.<br>• Level III certified conservation planners may<br>• For NRCS employees with conservation plan<br>the Level III certified planner role within 2 yes<br>• Complete the required training for Level I c<br>• National proficiency exams may be utilized<br>Instructions for launching courses; First add<br>Plan," Click "Add Program," and then click the | lesignation is the primary role for<br>nay conduct all steps of the com-<br>r approve or disapprove Level I of<br>r sign the NRCS-CPA-52, "Environ<br>ning being a major duty include<br>ars of their effective date of emp<br>onservation planner and the cor<br>to meet certain course requirem<br>this program to one of your lear<br>"Search" tab. Type in the title o | or those regularly delivering conse<br>servation planning process withou<br>conservation planners' work and s<br>mental Evaluation Worksheet," as<br>ed in their position description, the<br>ployment in that position).<br>e competency requirements for Li-<br>nents for the Level III certified conse<br>rning plans. To do so, click on "Das<br>f the program (Level III Certified C | ervation planning assistance to clients.<br>ut supervision for progressive and resource n<br>ign conservation plans to certify the plan me<br>s the planners in block O, regardless of wheth<br>e State conservationist may set time periods i<br>evel III in 409.15 to achieve the Level III Certif<br>servation planner. See 409.16 for list of appro-<br>shboard" at the top of your screen, then "Lea<br>onservation Planner) and click "Search." Click | management system level plans for all land uses and resource<br>sets client objectives and meets applicable NRCS policy, procec<br>ner or not they are the responsible Federal official who signs in<br>to achieve the Level III certified conservation planner role (e.g.<br>fied Conservation Planner designation.<br>oved national proficiency exams.<br>wrning Plans" under "My Learning." and then click on "Program<br>on the program and click "Save." After completing these step | concerns common to their work<br>lures, and conservation practice<br>n block S.<br>., a soil conservationist will achieve<br>is" under "My IDP" or "Assignment<br>is, you will be able to launch content |
| from the Programs tab of your learning plan                                                                                                    | or from this page: https://aglear                                                                                                    | n.usda.gov/totara/program/view.                                                                                                    | php?id=199.                                                                                                    | Contrace program and click save. After completing these step                                                                                                    | s, you will be able to launch content                                                                                                    |
|                                                                                                    |                                                                                                    |                                                                                                    |                                                                                                    |                                                                                                    | Natural                                                                                                    |

Natural Resources Conservation Service

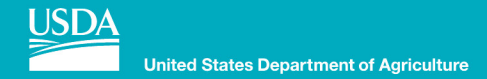

# Steps to add Planner Certification In Aglearn

### 1. Login to Aglearn:

| Agl   | Learn           |                        |                 |      |         |               | A ( ) -                      |
|-------|-----------------|------------------------|-----------------|------|---------|---------------|------------------------------|
| *     | Dashboard       | Record of Learning     | My IDP – FY2021 | Team | Reports | Find Learning | Ask AgLearn Now (Help)       |
| Dashl | ooard / AgLear  | n Dashboard            |                 |      |         |               |                              |
| MY D  | ASHBOARD        |                        |                 |      |         |               | MY LEARNING                  |
| M     | (IDP - EV2021 ) |                        |                 |      |         | My Mandato    | tory Training >              |
| (U    | SDA Federal Em  | ployees Only)          |                 |      |         | (All AgLearn  | n Users)                     |
| 1     |                 |                        |                 |      |         |               | SF-182                       |
| CURF  | ENT LEARNIN     | 3                      |                 |      |         |               | a My SF-182s                 |
|       | P Form Stroce   | Training for NDCC Empl | loveos          |      |         |               | due on 20 Con Notwet started |

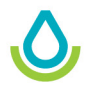

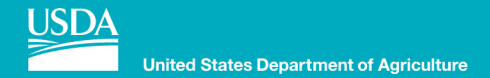

### **2. In Dashboard select Learning Plans:**

| AgLearn                                         |            |                 |      |         |                            | A                                                                           |
|-------------------------------------------------|------------|-----------------|------|---------|----------------------------|-----------------------------------------------------------------------------|
| A Dashboard Record o                            | f Learning | My IDP – FY2021 | Team | Reports | Find Learning              | g Ask AgLearn Now (Help)                                                    |
| Dashboard / AgLearn Dashboar                    | rd         |                 |      |         |                            |                                                                             |
| MY DASHBOARD                                    | -          | -               | -    | -       |                            | MY LEARNING                                                                 |
| My IDP - FY2021 »<br>(USDA Federal Employees Or | ıly)       |                 |      |         | My Mandato<br>(All AgLearn | atory Training ><br>atory Training ><br>Im Bookings<br>■ Record of Learning |
|                                                 |            |                 |      |         |                            | SF-182                                                                      |
| CURRENT LEARNING                                | NDCC Emplo |                 |      | -       |                            |                                                                             |

Natural Resources Conservation Service

nrcs.usda.gov/

 $\mathbf{O}$ 

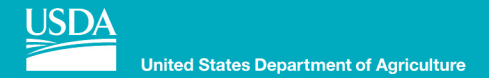

### **3. Select the appropriate learning plan:**

| AgLearn                                                                                                    |                                                                         |                                                                     |          |
|----------------------------------------------------------------------------------------------------|-------------------------------------------------------------------------|---------------------------------------------------------------------|----------|
| Model         My IDP - F           Dashboard / Learning Plans                                                                   | Y2021 Team Reports Find Learning Ask AgLe                               | arn Now (Help)                                                      |          |
| LEARNING<br>Learning Plans                                                                                                    | Learning Plans Your current and completed learning plans are shown belo | ow. You do not currently have permission to create a Learning Plan. |          |
| Manage plans                                                                                                    | Approved Plans                                                          | Due date                                                            | Status A |
| Approved Plans <ul> <li>Assignment Plan</li> <li>My IDP – FY2021</li> </ul>                                                     | Assignment Plan<br>Courses (1) Programs                                 | 30 Dec 2050                                                         |          |
| Completed Plans<br>• My IDP – FY2019<br>• My IDP – FY2020                                                                       | My IDP – FY2021<br>Goals (5) Courses (18) Programs                      | 29 Sep 2021                                                         |          |
| Required Learning                                                                                                    |                                                                         |                                                                     |          |
| Programs                                                                                                    | Completed Plans                                                         | Completed                                                           | Actions  |
| Farm Stress Training for NRCS Employees     FPAC Experienced Supervisor Training     USDA Crasts Management Complete Brogger #1 | My IDP - FY2019                                                         | 09/29/2019                                                          |          |

Natural Resources Conservation Service

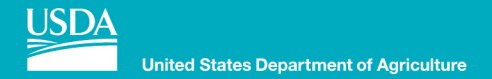

## **4. Select PROGRAMS**

| OVERVIEW                             | GOALS                  | COURSES      | PROGRAMS    |
|--------------------------------------|------------------------|--------------|-------------|
| elow is a short sum<br>– Plan detail | imary of your lea<br>S | arning plan. |             |
| lan name                             |                        | My           | DP - FY2021 |

Natural Resources Conservation Service

 $\mathbf{O}$ 

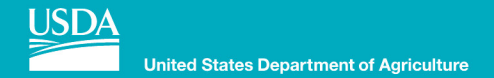

## 5. Select Add programs:

| Plan: My l                                   | DP – FY                         | 2021               |                       |                                                                                                    |
|----------------------------------------------|---------------------------------|--------------------|-----------------------|----------------------------------------------------------------------------------------------------|
| OVERVIEW                                     | GOALS                           | COURSES            | PROGRAMS              |                                                                                                    |
| All the programs tha<br>programs to this lea | t form your lear<br>rning plan. | ning plan are show | n below. You can viev | any program by clicking the program title. Clicking "Add programs" will allow you to request to add new |

Natural Resources Conservation Service

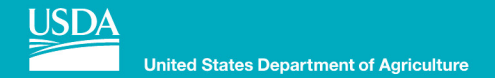

## 6. Select SEARCH:

| cord of Learning My IDP – FY202 | l Team Reports Find Learning Ask AgLearn Now (Help) |              |  |
|---------------------------------|-----------------------------------------------------|--------------|--|
| ns / My IDP – FY2021 / Programs | Add programs                                        | ×            |  |
|                                 | BROWSE SEARCH<br>USDA<br>B Inactive Courses         | Items to add |  |
|                                 |                                                     |              |  |

Natural Resources Conservation Service

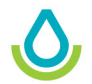

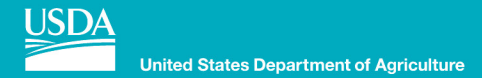

# 7. Search for the appropriate planner level:

| Learning My IDP – FY2021   | 1 Team Reports Find Learning Ask AgLearn Now (Help) |               |
|----------------------------|-----------------------------------------------------|---------------|
| ly IDP – FY2021 / Programs | Add programs                                        |               |
|                            | BROWSE SEARCH Items to add                          |               |
|                            | Search Level Search                                 |               |
|                            | -AgLearn User Training - 100 Level Courses          |               |
|                            | AgLearn Course Training - 300 Level Courses         |               |
|                            | AgLearn Administrator Training - 400 Level Courses  |               |
|                            | Level I Conservation Planner                        |               |
|                            | Level IV Certified Conservation Planner             |               |
|                            | Level II Specialty Conservation Planner             |               |
| r<br>A                     |                                                     | king "Add pro |

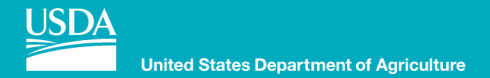

### 8. Select the appropriate level:

| earning My IDP – FY2021                | Team Reports Find Learning                                                                                                    | Ask AcLearn Now (Help)                                             |              |                       |
|----------------------------------------|----------------------------------------------------------------------------------------------------|--------------------------------------------------------------------|--------------|-----------------------|
| DP - FY2021 / Programs                 | dd programs                                                                                                    |                                                                    | ×            |                       |
|                                        | BROWSE SEARCH Search Level                                                                                                    | Search                                                             | Items to add |                       |
| nployees<br>aining<br>plete Program #1 | AgLearn User Training - 100 Level Co<br>AgLearn Supervisor Training - 200 Level<br>AgLearn Course Training - 300 Level 0<br>AgLearn Administrator Training - 400 L<br>Level I Conservation Planner<br>Level II Certified Conservation Planne<br>Level IV Certified Conservation Planne<br>Level IV Specialty Conservation Planne | urses<br>vel Courses<br>Courses<br>Level Courses<br>er<br>er<br>er |              | king "Add programs" v |
|                                        |                                                                                                    |                                                                    |              | Natural<br>Resourc    |
|                                        |                                                                                                    |                                                                    |              | Conserv               |

0

Service

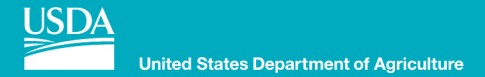

### 9. Select save:

| Add prog                                                                                                    | rams                                                                                                    |                                                                                                    |                                                                                                    | ×                                                                                                    |                                                                                                    |
|----------------------------------------------------------------------------------------------------|----------------------------------------------------------------------------------------------------|----------------------------------------------------------------------------------------------------|----------------------------------------------------------------------------------------------------|----------------------------------------------------------------------------------------------------|----------------------------------------------------------------------------------------------------|
| BROWSE                                                                                                    | SEARCH                                                                                                    |                                                                                                    | Items to add                                                                                                    |                                                                                                    |                                                                                                    |
| Search                                                                                                    | level                                                                                                    | Search                                                                                                    | Level III Certified Conservation<br>Planner                                                                                                    |                                                                                                    |                                                                                                    |
| -AgLeam U<br>-AgLeam S<br>-AgLeam C<br>-AgLeam Ac<br>-Level I Cor<br>-Level III Ce<br>-Level IV Co<br>-Level II Sp | ser Training - 100 Level Courses<br>upervisor Training - 200 Level Co<br>ourse Training - 300 Level Cours<br>dministrator Training - 400 Level<br>servation Planner<br>etified Conservation Planner<br>etified Conservation Planner<br>ecialty Conservation Planner | s<br>ourses<br>ses<br>Courses                                                                                                    |                                                                                                    |                                                                                                    |                                                                                                    |
|                                                                                                    |                                                                                                    |                                                                                                    |                                                                                                    |                                                                                                    | king "Add programs" will al                                                                                                    |
|                                                                                                    |                                                                                                    |                                                                                                    |                                                                                                    |                                                                                                    |                                                                                                    |
|                                                                                                    |                                                                                                    |                                                                                                    | Save                                                                                                    |                                                                                                    |                                                                                                    |
|                                                                                                    | Add prog<br>BROWSE<br>Search<br>AgLeam U<br>-AgLeam A<br>-AgLeam A<br>-Level II Co<br>-Level III Co<br>-Level II Co<br>-Level II Sp                                                                                                    | Add programs<br>BROWSE SEARCH<br>Search level<br>-AgLeam User Training - 100 Level Courses<br>-AgLeam Supervisor Training - 200 Level Courses<br>-AgLeam Course Training - 300 Level Courses<br>-AgLeam Administrator Training - 400 Level<br>-Level I Conservation Planner<br>-Level III Certified Conservation Planner<br>-Level IV Certified Conservation Planner<br>-Level II Specialty Conservation Planner | Add programs         BROWSE       EARCH         Search       evel         -9.4 Can Supervisor Training - 200 Level Courses         -9.4 Cane Supervisor Training - 200 Level Courses         -9.4 Cane Course Training - 300 Level Courses         -9.4 Cane Course Training - 300 Level Courses         -9.4 Cane Course Training - 400 Level Courses         -9.4 Cane Course Training - 400 Level Courses         -9.4 Cane Course Training - 400 Level Courses         -9.4 Cane Course Training - 400 Level Courses         -9.4 Cane Course Training - 400 Level Courses         -9.4 Cane Course Training - 400 Level Courses         -9.4 Cane Courservation Planner         -9.4 Cane Training - 400 Level Courses         -9.4 Cane Training - 400 Level Courses         -9.4 Cane Training - 400 Level Courses         -9.4 Cane Training - 400 Level Courses         -9.4 Cane Training - 400 Level Courses         -9.4 Cane Training - 400 Level Courses         -9.4 Cane Training - 400 Level Courses         -9.4 Cane Training - 400 Level Courses         -9.4 Cane Training - 400 Level Courses         -9.4 Cane Training - 400 Level Courses         -9.4 Cane Training - 400 Level Courses         -9.4 Cane Training - 400 Level Courses         -9.4 Cane Training - 400 Level Courses         -9.4 Cane Training - 40 | <section-header>         Add programs         Income       Earch       Income of the second of the second</section-header> | Add programs         Image: Sarch       Luns to add         Sarch       Lead Placet and the sec of the sec of the sec o |

Natural Resources Conservation Service

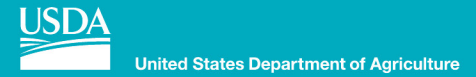

# The certification record is now part of the IDP

| OVERVIEW GOALS COURSES PROGRAMS   All the programs that form your learning plan are shown below. You can view any program by clicking the program title. Clicking "Add programs" will allow you to request to add new programs to this learning plan.   Add programs   Program Name     Program Name     Programs to this learning plan are shown below. You can view any program by clicking the program title. Clicking "Add programs" will allow you to request to add new programs to this learning plan.   Add programs   Program Name     Programs to this learning plan are shown below. You can view any program by clicking the program title. Clicking "Add programs" will allow you to request to add new programs to this learning plan.   Add programs   Program Name     Programs to this learning plan are shown below. You can view any program by clicking the program title. Clicking "Add programs" will allow you to request to add new programs to this learning plan.   Add programs   Program Name     On the program title. Clicking "Add programs" will allow you to request to add new programs to this learning plan.       Program Name     On the program title of the program title conservation planner        On the program to this plane of the program title conservation plane of the program title conservation plane of the program to the program title conservation plane of the program to the program to the program title conservation plane of the program to the program to the plane of the program to the program to the program to the program to the program to the program to the program to the program to the program to the program to the program to the program to the pro | This plan has draft i<br>• 1 Goal<br>• 4 Courses<br>Send approval re<br>Plan: My IDF | tems:<br>:quest<br>P – FY:       | 2021       |          |                      |                            |                               |                     |         |
|----------------------------------------------------------------------------------------------------|--------------------------------------------------------------------------------------|----------------------------------|------------|----------|----------------------|----------------------------|-------------------------------|---------------------|---------|
| Program Name ^     Progress     Evidence     Priority     Due date     Comments     Actions                 Level III Certified Conservation Planner               0               None                                                                                                    | OVERVIEW All the programs that form or ograms to this learning Add programs          | GOALS<br>m your learn<br>g plan. | COURSES    | PROGRAMS | y program by clickir | ng the program title. Clic | king "Add programs" will allo | w you to request to | add new |
|                                                                                                    | Program Name A                                                                       | l Conservatio                    | on Planner | Progress | <b>Evidence</b><br>0 | Priority None              | Due date                      | Comments            | Actions |

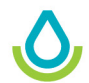

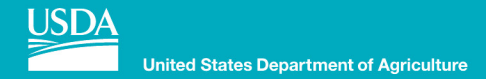

## 10. To view the Certification Record, select the program:

| This plan has o<br>1 Goal<br>4 Courses<br>Send appro<br>Plan: My | draft items:<br>val request<br>IDP - FY | 2021               |                          |                      |                         |                                  |                     |         |
|------------------------------------------------------------------|-----------------------------------------|--------------------|--------------------------|----------------------|-------------------------|----------------------------------|---------------------|---------|
| OVERVIEW                                                         | GOALS                                   | COURSES            | PROGRAMS                 |                      |                         |                                  |                     |         |
| Il the programs that<br>programs to this lea<br>Add programs     | at form your lear<br>arning plan.       | ning plan are show | n below. You can view ar | ny program by clicki | ng the program title. C | licking "Add programs" will allo | w you to request to | add new |
| Program Name                                                     |                                         |                    | Progress                 | Evidence             | Priority                | Due date                         | Comments            | Actions |
| Level III Cer                                                    | rtified Conservati                      | ion Planner        |                          | 0                    | None 🗸                  | 09/29/2021                       | 0                   | ×       |
|                                                                  |                                         |                    |                          |                      |                         |                                  |                     |         |

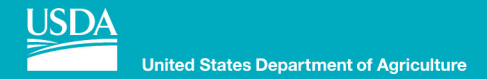

## 11. Note all requirements according to GM 180 part 409.9 are displayed:

| Plan: My IDP – FY2021                                                                                                    |                                                                                                    |                                                                                                    |  |  |  |  |  |
|----------------------------------------------------------------------------------------------------|----------------------------------------------------------------------------------------------------|----------------------------------------------------------------------------------------------------|--|--|--|--|--|
| OVERVIEW GOALS COURSES                                                                                                    | PROGRAMS                                                                                                    |                                                                                                    |  |  |  |  |  |
| 🍋 Level III Certified Conservatio                                                                                                    | Planner                                                                                                    |                                                                                                    |  |  |  |  |  |
| Date assigned: May 06, 2021                                                                                                    | Due date: September 29 2021, 9:00 PM                                                                                                    | Progress:                                                                                                    |  |  |  |  |  |
| This program documents training requirements for Lev                                                                                                    | III Certified Conservation Planners based on 180-409-GM, 1                                                                                                    | lst Ed., Amend. 45, Oct 2020.                                                                                                    |  |  |  |  |  |
| for all land uses and resource concerns common to the<br>• Level III certified conservation planners may approve<br>applicable NRCS policy, procedures, and conservation j<br>• Level III certified conservation planners may sign the<br>responsible Federal official who signs in block S.<br>• For NRCS employees with conservation planning bein<br>conservation planner role (e.g., a soil conservationist w<br>• Complete the required training for Level I conservation<br>designation.<br>• National proficiency exams may be utilized to meet con- | work area.<br>disapprove Level I conservation planners' work and sign co<br>ictice standards.<br>CS-CPA-52, "Environmental Evaluation Worksheet," as the p<br>major duty included in their position description, the State<br>achieve the Level III certified planner role within 2 years of f<br>planner and the core competency requirements for Level III<br>ain course requirements for the Level III certified conservat | nservation plans to certify the plan meets client objectives and meets<br>planners in block O, regardless of whether or not they are the<br>e conservationist may set time periods to achieve the Level III certified<br>their effective date of employment in that position).<br>Il in 409.15 to achieve the Level III Certified Conservation Planner<br>tion planner. See 409.16 for list of approved national proficiency exams. |  |  |  |  |  |
| Instructions for launching courses: First add this progr<br>and then click on "Programs" under "My IDP" or "Assig<br>Planner) and click "Search." Click on the program and c<br>page: https://aglearn.usda.gov/totara/program/view.pl                                                                                                    | n to one of your learning plans. To do so, click on "Dashboa<br>ent Plan." Click "Add Program," and then click the "Search"<br>< "Save." After completing these steps, you will be able to la<br>Id=199.                                                                                                    | rd" at the top of your screen, then "Learning Plans" under "My Learning,"<br>tab. Type in the title of the program (Level III Certified Conservation<br>aunch content from the Programs tab of your learning plan or from this                                                                                                    |  |  |  |  |  |

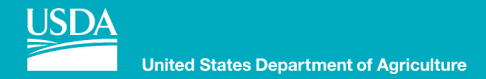

# 12. The courses are clearly displayed, and options given where appropriate:

| Previously Required: Required training for Level I Conservation Planner<br>All courses in this set must be completed (unless this is an optional set). |               |             |
|----------------------------------------------------------------------------------------------------|---------------|-------------|
| Course name                                                                                                    | Actions       | Status      |
| Conservation Planning, Part 1                                                                                                    | Launch course | Not tracked |
| Introduction to the Field Office Technical Guide                                                                                                    | Launch course | Not tracked |

| reviously Required: Field Office Technical Guide<br>y one course in this set must be completed,<br>iourse name |               |             |
|----------------------------------------------------------------------------------------------------|---------------|-------------|
| iy one course in this set must be completed.                                                                   |               |             |
| Course name                                                                                                    |               |             |
|                                                                                                    | Actions       | Status      |
| Introduction to the Field Office Technical Guide                                                               | Launch course | Not tracked |
| Proficiency Exam - Field Office Technical Guide                                                                | Launch course | Not tracked |
| ND                                                                                                    |               |             |
| Previously Required: Cultural Resources                                                                        |               |             |
| ny one course in this set must be completed.                                                                   |               |             |

Natural Resources Conservation Service

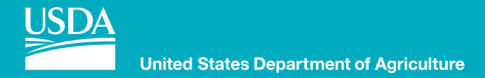

## 12. Any previously completed courses are documented:

| Actions       | Status                                    |
|---------------|-------------------------------------------|
| Launch course | Not tracked                               |
| Launch course | 100%                                      |
|               |                                           |
|               | Actions<br>Launch course<br>Launch course |

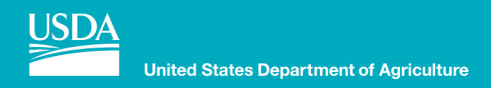

### Advantages of tracking the Certified Planner training in Aglearn:

- Aglearn is the official record of training
- Certification requirements are clearly displayed and recorded
- Training history and records are maintained as employees transfer
  - Especially important as employees move from one state to another
- Training officers can search Aglearn records to discover training needs
  - Recertification training and dates can be appropriately tracked
- Approved local training can be recorded when appropriate
- The planner is responsible for maintaining their records

Natural Resources Conservation Service

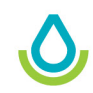

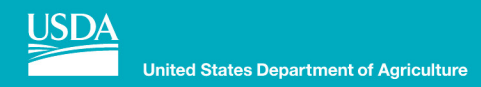

### Aglearn challenges to planner certification tracking:

- Training history prior to 2016 may not be recorded
- Certification dates need to be manually entered by new employees
- Recertification date is based on when the first course is started
  - Recertification date is re-set when the planner meets the last requirement for one of their certification levels
- For Level IV, the required five advanced natural resources courses are not clearly tracked

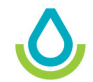

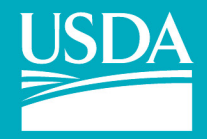

**United States Department of Agriculture** 

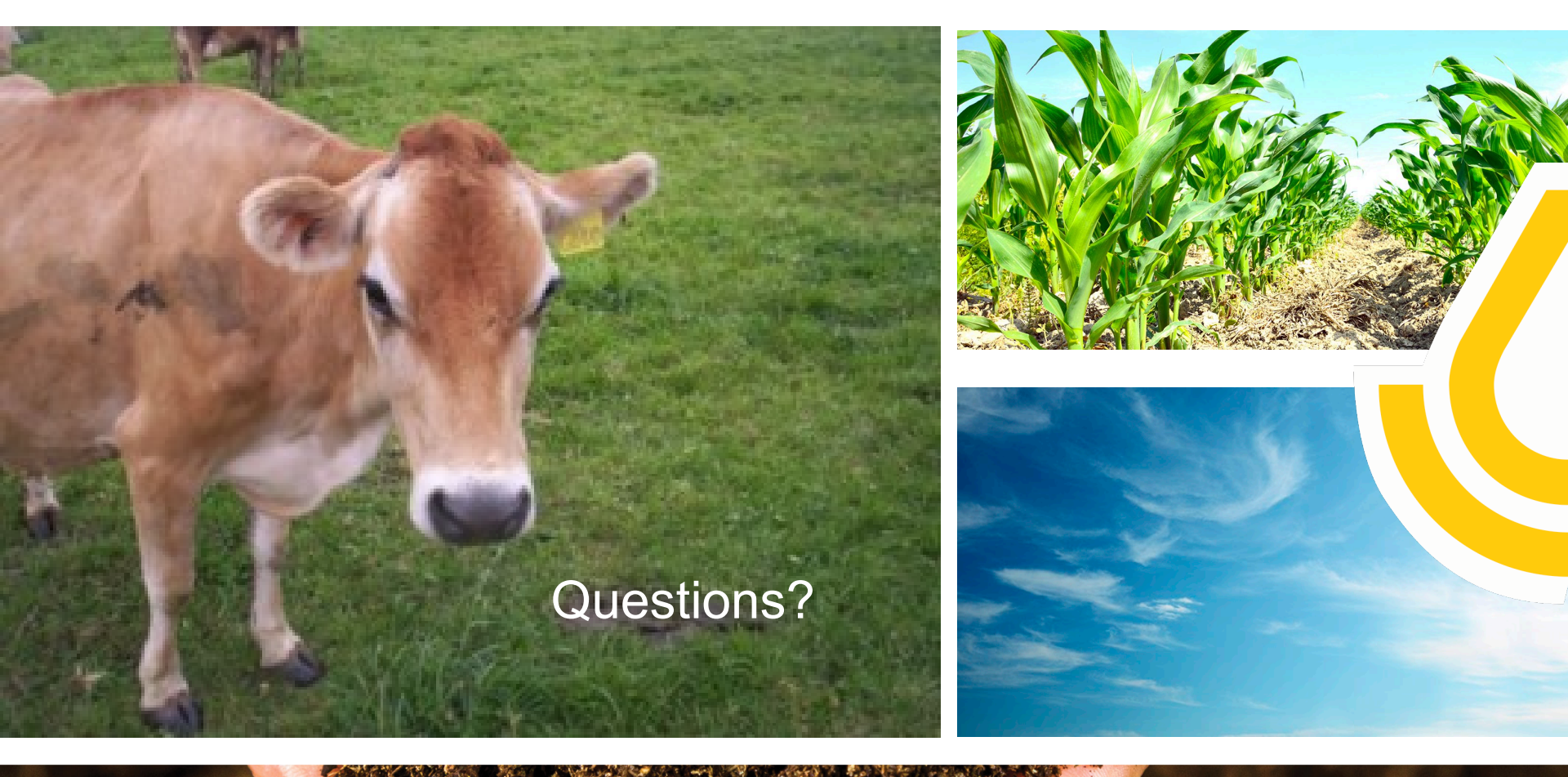

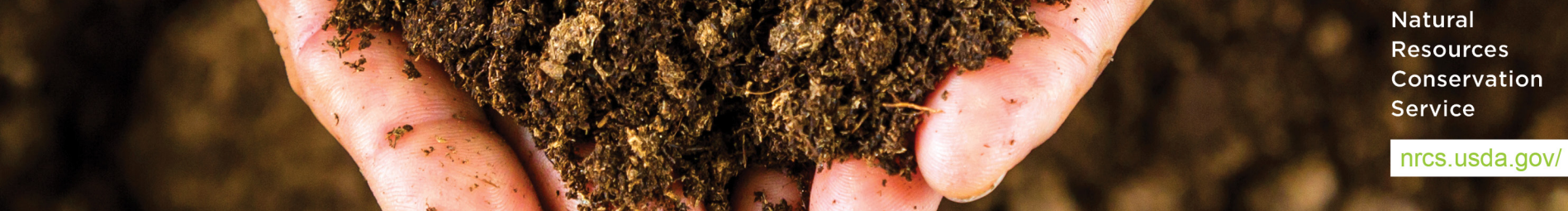